## Matière : Développement avancé des applications mobiles

# TP 07

### Exercice 1 (Création d'un projet dans Android Studio)

Partie 1

#### 1. Lancer Android Studio :

- Ouvrez Android Studio sur votre ordinateur.
- Si un projet est ouvert, fermez-le.

#### 2. Créer un nouveau projet :

- Choisir Empty\_activity
- Entrez un **nom de projet** (exemple : my\_tp\_07).

#### 3. Lancer un émulateur ou un appareil physique :

- Si vous utilisez un émulateur, allez dans Tools > Device Manager et démarrez un émulateur Android.
- Si vous utilisez un appareil physique, connectez-le via USB avec le **débogage USB** activé.

#### 4. Exécuter l'application :

- Cliquez sur le bouton Run (flèche verte) en haut de l'écran.
- Votre application Flutter par défaut (avec le compteur "incrémentation") apparaîtra sur l'appareil ou l'émulateur.

#### Partie 2

- Dans le dossier **res/layout**, créez un fichier **activity\_main.xml**.
- o Conception de l'interface utilisateur : incluez les éléments suivants :
- Un *EditText* pour permettre à l'utilisateur de saisir une liste de nombres séparés par des espaces.
- Un *Button* pour lancer l'analyse des nombres.
- Un *TextView* pour afficher les résultats (pair/impair).
- o Ouvrez le fichier MainActivity.kt
- Modifiez le fichier pour intégrer le code source Kotlin de l'exercice 1 de la série TP6 dans ce projet Android.

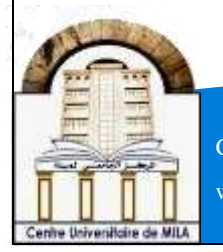